## IOWA HOME HEALTH DIAGNOSIS CODE SELECTION

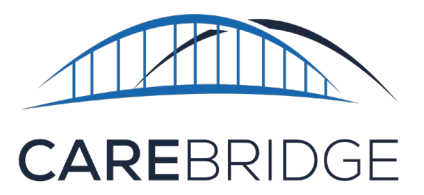

Home Health services must include a diagnosis code selection prior to billing. If a diagnosis code is not selected, an **alert** will trigger preventing the visit from being exported.

R7052 - Diagnosis Code is missing.

To select a diagnosis code, navigate to the '**Authorizations**' page in the Carebridge portal. Here, the 'Filters' drop-down menu can be used to locate the desired authorization. Click the '**Actions**' icon (*three vertical dots*) to the right of the authorization row and select '**Authorization Details**'.

| -       | Dashboard      |                                           |                     |              |            |      |             |           |           |                            |                         |       |        |                  |          |                       |
|---------|----------------|-------------------------------------------|---------------------|--------------|------------|------|-------------|-----------|-----------|----------------------------|-------------------------|-------|--------|------------------|----------|-----------------------|
| _       |                | PERSONAL FILTER                           | UNACKNOWLEDG        | ED UNASSIGNE | ED DECLINE | D    |             |           |           |                            |                         |       |        |                  |          |                       |
| E       | Discussions    | FILTERS                                   |                     |              |            |      |             |           |           |                            |                         |       |        |                  |          | ~                     |
| Ê       | Authorizations | Sort by                                   |                     | Saved F      | ilters     |      |             |           |           |                            |                         |       |        | - nour           |          |                       |
|         | Appointments   | Updated Date V V Select a saved filter. V |                     |              |            |      |             |           |           | IMEN I ()                  |                         |       |        |                  |          |                       |
| Ø       | Visits         | MEMBER 1                                  | UPDATED DATE $\psi$ | START DATE   | END DATE   |      | AUTH #      | SERVICE + | MODIFIERS | SCHEDULED<br>UTILIZATION % | BILLED<br>UTILIZATION % | PAYER | STATUS | ACKNOWLEDGMENT   | EMPLOYEE |                       |
| ₫       | Billing        | -a.e.                                     | 10/11/2023          | 01/01/2023   | 12/29/2023 | 1040 | 1.45 C      | S5125     |           | D                          | 0                       |       | tive   | 🗸 Acknowledged 🌒 | Select   | - DO                  |
| $\odot$ | Members        |                                           |                     |              |            |      |             |           |           |                            |                         |       |        |                  | _        | Authorization Details |
| *       | Employees      |                                           | 10/10/2023          | 01/01/2023   | 12/29/2023 | 1040 | and a const | \$5125    |           | 0                          | 0                       |       | thre   | ( Acknowledged ) | Select   | Void Authorization    |
|         | Claims         |                                           | 09/21/2023          | 01/01/2023   | 12/29/2023 | 1040 |             | 95125     |           | 0.38                       | 0.38                    |       | tive   | Acknowledged     | Select   | ~ 🗖 :                 |
| \$      | Settings       | -                                         | 09/21/2023          | 01/01/2023   | 12/29/2023 | 1040 | -           | 0579      |           | 1.54                       | 1.54                    |       | tive   | ( v Received )   | Select   | • 🗆 i                 |
| A       | Provider Admin | 10,000                                    | 09/21/2023          | 01/01/2023   | 12/29/2023 | 1040 | 1111111     | 35125     |           | 0                          | 0                       |       | tive   | Acknowledged     | Select   | ~ 🗖 :                 |

On the **authorization details pop up screen**, click the **pencil icon** to enable editing. Select a diagnosis code from the drop-down list and click **save** at the bottom right of the screen.

| 1/2023 - 12/29/2023<br>5: Active<br>owledgement: Acknowledged <sub>10</sub> | -                         | Ho of the recent of the PM (Curr | tin)                   |        |  |  |  |
|-----------------------------------------------------------------------------|---------------------------|----------------------------------|------------------------|--------|--|--|--|
| Authorization Details A                                                     |                           |                                  |                        | 2000   |  |  |  |
|                                                                             |                           | DILLED UNITS                     | DILLED UNITS           |        |  |  |  |
| OUNTS OF HOLD UNITS USED                                                    | 1040                      | O UNITS OF 1520 UNITS USED       | 340                    | 200121 |  |  |  |
| 010-03/03 @ANKUASE                                                          |                           | erun ersont                      |                        | Z00129 |  |  |  |
| Payer                                                                       | Auth Number               | Start-End Date                   | Walver Type            | Z002   |  |  |  |
| Wyoming Department of Health                                                |                           | 01/01/2023 - 12/29/2023          |                        | 2003   |  |  |  |
| Service Code                                                                | Units                     | Rate                             | Primary Diagoosis Code | 2005   |  |  |  |
| 55125                                                                       | 1040                      | 5.25                             | 27689 •                | . Z016 |  |  |  |
| Service Provider                                                            | Service Provider NPI      | Service Provider Medicald ID     | Employee               | Z0870  |  |  |  |
|                                                                             |                           |                                  | Select Employee        | 20071  |  |  |  |
| Manubar Diministra                                                          |                           |                                  |                        | 2008   |  |  |  |
| 02/01/2012 - None                                                           | Allow Overlapping Visits: |                                  |                        | Z0101  |  |  |  |
| No Current Note                                                             |                           |                                  |                        |        |  |  |  |
| () Attach File                                                              |                           |                                  | RESET                  |        |  |  |  |
| Authorizations Segments 🛩                                                   |                           |                                  |                        |        |  |  |  |
| Appointments/Visits 🗸                                                       |                           |                                  |                        | 0      |  |  |  |
|                                                                             |                           |                                  |                        |        |  |  |  |

The diagnosis code for visits with **no authorization** can be set or changed on the '**Visit Details**' page. Click the pencil icon under the billing card to enable editing. Select the primary diagnosis code and other diagnosis codes if needed, then click save.

| Service Code:                    | G0158     | Edit Bil                       | Ing Details              |   |
|----------------------------------|-----------|--------------------------------|--------------------------|---|
| Modifier 1:                      | None      | Billing                        |                          |   |
| Modifier 2:                      | None      | Service Code                   | G0158 - OT ASSISTANT, HO | ٠ |
| Modifier 3:                      | None      | Modifier 1:                    | Select Modifier          |   |
| Modifier 4:                      | None      | Modifier 2:                    | Select Modifier          | * |
| Billing Status:                  | None      | Modifier 3:                    | Select Modifier          |   |
| Units:                           | None      | Modifier 4:                    | Select Modifier          | * |
| External Payer Claim Number:     | None      | Billing Status                 | None                     |   |
| Service Provider:                | CAREBRID  | Units:                         | None                     |   |
| Service Provider NPI:            | 123456789 | Service Provider               | CAREBRIDGE TRAINING      |   |
| Service Provider Alternate ID:   | None      | Service Provider NPI           | 1234567893               |   |
| Primary Diagnosis Code:          | A000      | Service Provider Alternate in- |                          |   |
| View member current diagnosis se | tting.    | Primary Diagnosis Code         | 40103                    | _ |
|                                  |           | r miner? medinare more:        | ma ( 19 a                |   |
|                                  |           | Other Diagnosis Code(s):       | + DUAGNOSIS CODE         |   |

A pop-up window will prompt a final confirmation for this visit and provide users the option to apply the current diagnosis code(s) for any visits with this same service code and member that do not have a diagnosis code set. This feature allows users to apply diagnosis codes on multiple visits with no authorization for the same member and service automatically.

| Member Diagnosis Settings                                                                                                    | × |  |  |  |  |  |
|----------------------------------------------------------------------------------------------------|---|--|--|--|--|--|
| Apply the diagnosis code(s), (A000), to THIS VISIT ONLY.                                                                       |   |  |  |  |  |  |
| For any G0158 visits for CLEO MAXWELL without diagnosis codes:                                                                 |   |  |  |  |  |  |
| Apply the primary diagnosis code, (A000), on ALL G0158 VISITS FOR CLEO MAXWELL without diagnosis codes (including this visit). |   |  |  |  |  |  |
| CANCEL SAV                                                                                                    | Æ |  |  |  |  |  |
|                                                                                                    |   |  |  |  |  |  |